CONVERSION OF THE REAL OF THE REAL OF THE

Вход в кабинет осуществляется в зависимости от способа его регистрации на портале Государственных услуг, в настоящем примере показана регистрация по СНИЛС. Выбрать способ регистрации можно в нижней части страницы, пользователю доступна регистрация по СНИЛС, номеру телефона или адресу электронной почты

| <b>ГОСУСЛУГИ</b><br>Доступ к сервисам<br>электронного правительства                           |   |  |
|-----------------------------------------------------------------------------------------------|---|--|
| ВХОД<br>для портала Госуслуг                                                                  |   |  |
| снилс<br>000-000-000 00<br>Пароль<br>•••••                                                    |   |  |
|                                                                                               |   |  |
| Восстановить пароль                                                                           |   |  |
| Зарегистрируйтесь для полного доступа к сервиса<br>Вход с помошью: Телефона/почты Электронных | и |  |

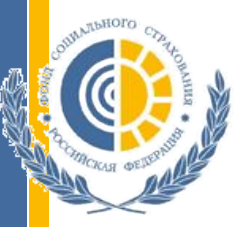

После прохождения регистрации и получения доступа к личному кабинету, в каталоге услуг для граждан необходимо выбрать **«Органы власти»** 

| 🎬 🗸 Для граждан 🗸                            |                                            | • Ростов                                         | -на-Дону 🗮 RUS 🗸           |
|----------------------------------------------|--------------------------------------------|--------------------------------------------------|----------------------------|
| ГОСУСЛУГИ Катало                             | гуслуг Помощь и поддержка                  | Оплата Q                                         | ¥Y                         |
| 🕈 Главная Категории услуг                    |                                            |                                                  |                            |
| Каталог госуслуг                             | Для граждан 🗸                              | Узнайте, как получить электро<br>ко всем услугам | ную подпись для доступа    |
| Введите название услуги или ведомств         | 3                                          |                                                  | Q                          |
| Категории услуг                              | Органы власти                              | Кизненные ситуа                                  | ЦИИ Новинка                |
| Семья и дети                                 | В<br>Паспорта,<br>регистрации, в           | изы Транспор вождение                            | и                          |
| Брак, материнство, льготы многодетным семьям | Гражданство и въезд в РФ, регис<br>граждан | трация Автомобильный, водный<br>транспорт        | і воз <mark>душны</mark> й |

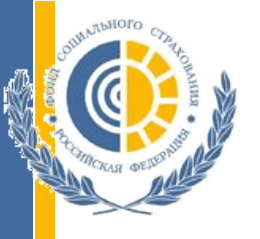

# В открывшейся вкладке необходимо выбрать «Фонд социального страхования Российской Федерации»

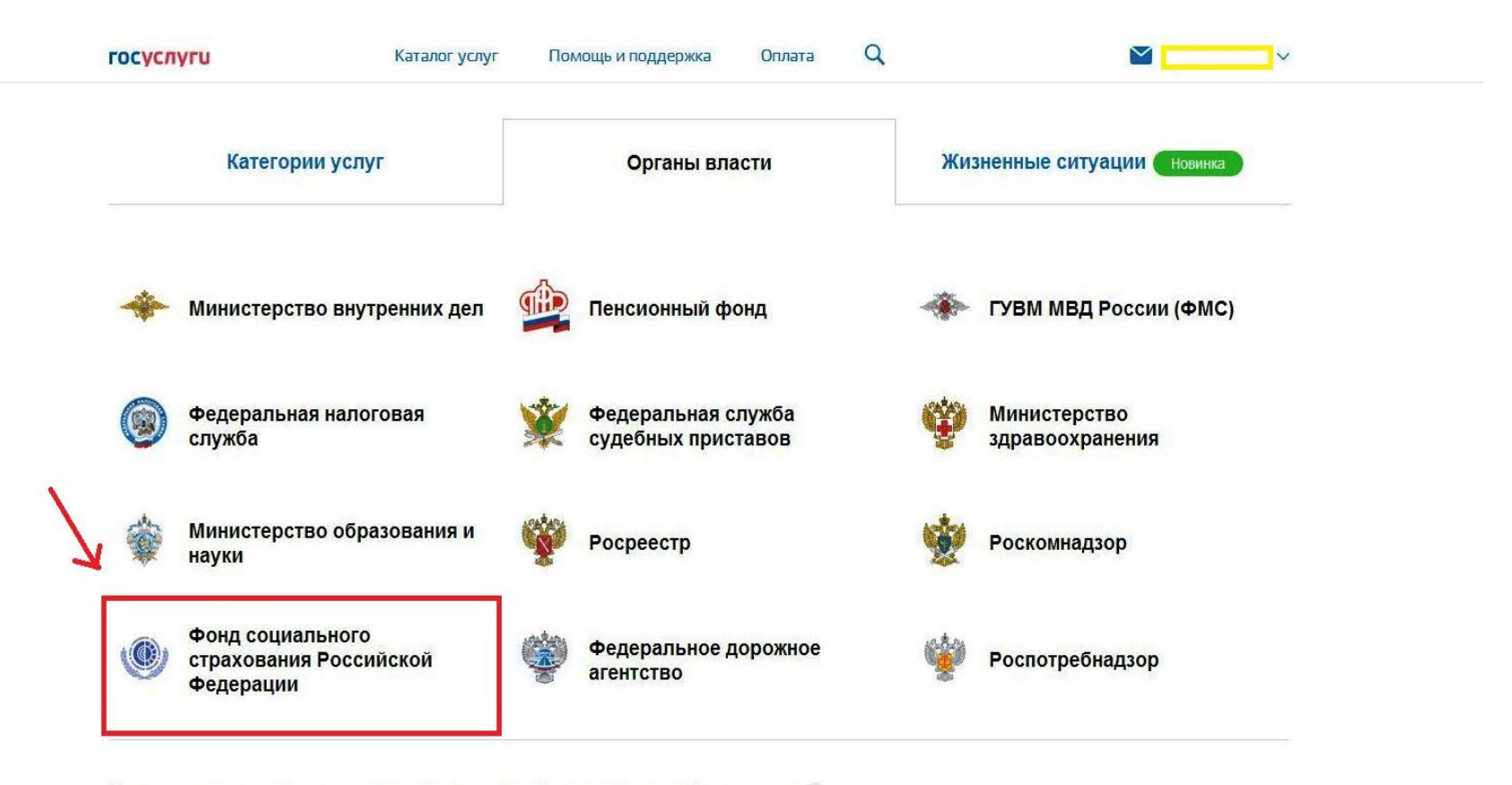

Федеральные министерства, подведомственные им агентства, службы, надзоры 🗸

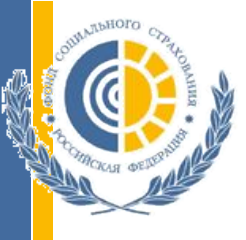

# Из предложенного порталом перечня услуг выбрать «Информирование плательщиков страховых взносов»

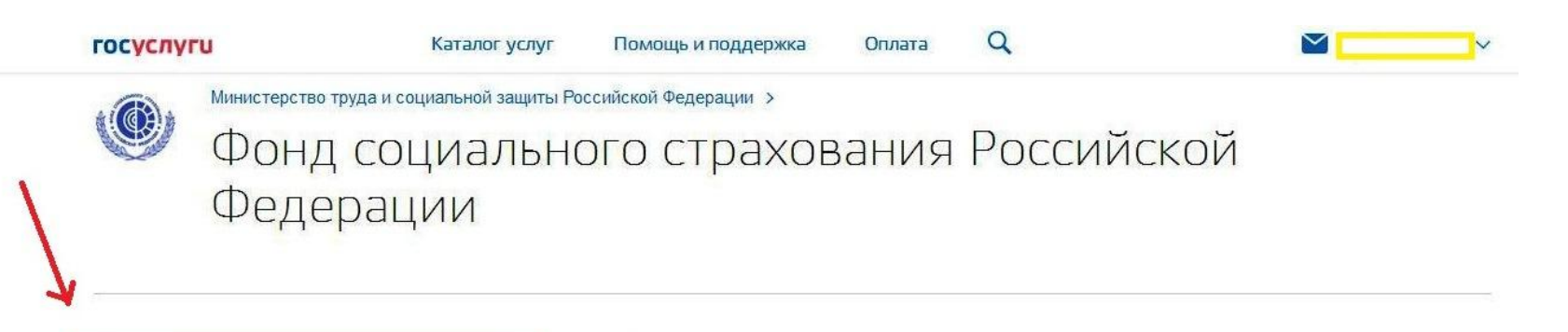

Информирование плательщиков страховых взносов

Узнайте подробности о порядке начисления и оплаты страховых взносов >

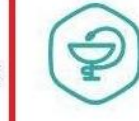

Медицинская, социальная и профессиональная реабилитация

При несчастных случаях на производстве и профессиональных заболеваниях >

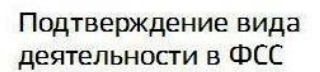

Отправьте заявление на подтверждение основного вида экономической деятельности вашей организации >

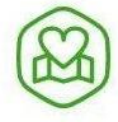

#### Предоставление санаторно-курортного лечения

Заполните заявление на портале и получите путевку на санаторнокурортное лечение >

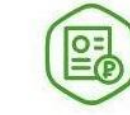

#### Подача документов по уплате страховых взносов

Отправьте документы в ФСС РФ прямо с портала >

Подача расчета по уплате страховых взносов (4-ФСС)

Отправьте документы в ФСС РФ прямо с портала >

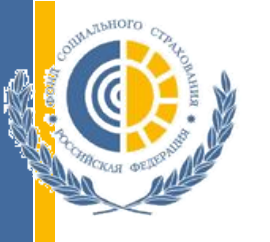

## Далее необходимо перейти в подраздел «Информирование плательщиков страховых взносов»

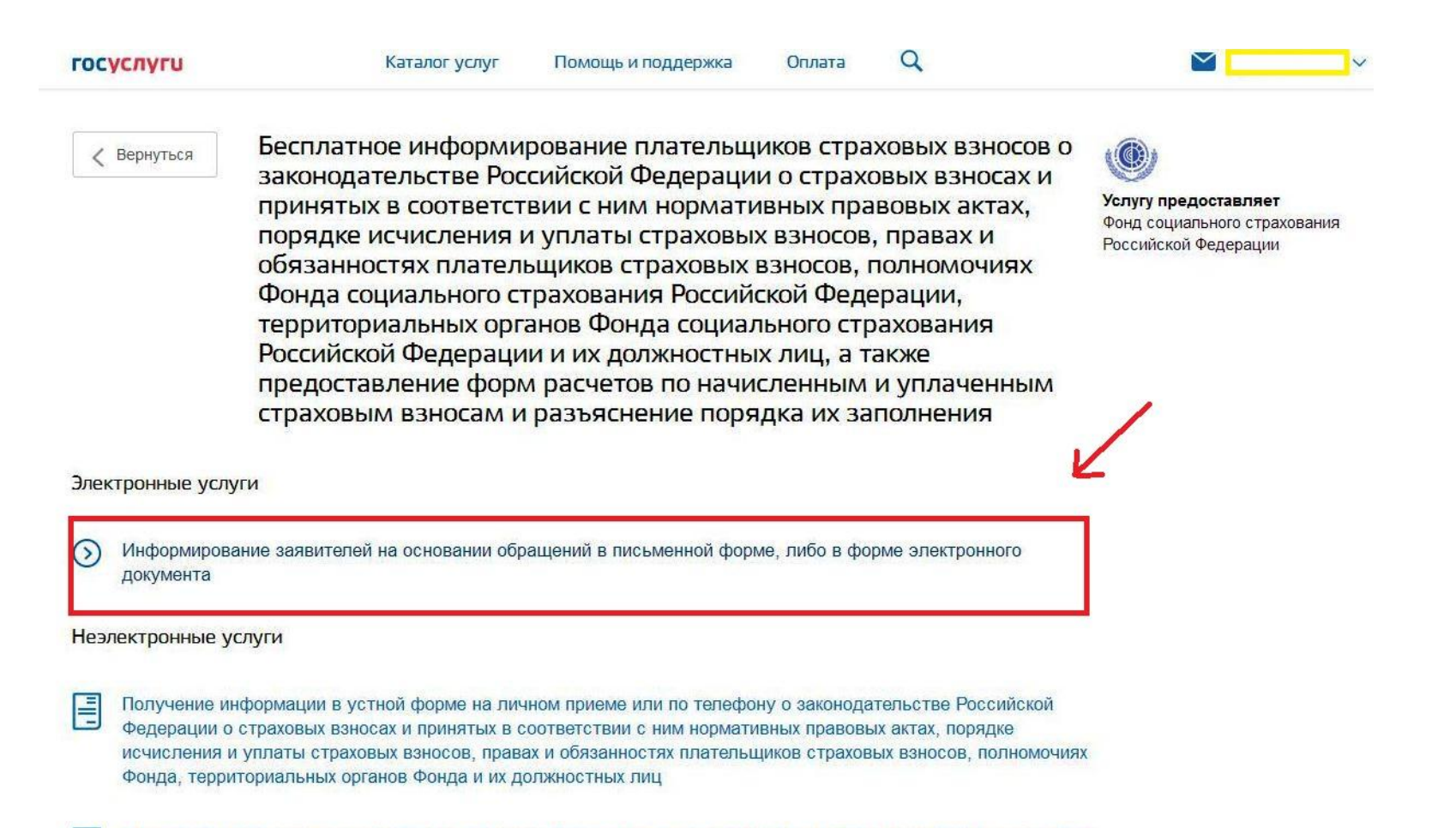

Получение форм расчетов по начисленным и уплаченным страховым взносам, а также разъяснений о порядке их

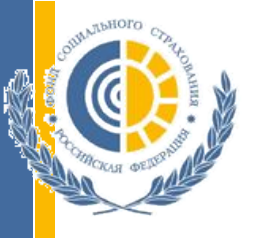

### После ознакомления с описанием услуги нажать «Получить услугу»

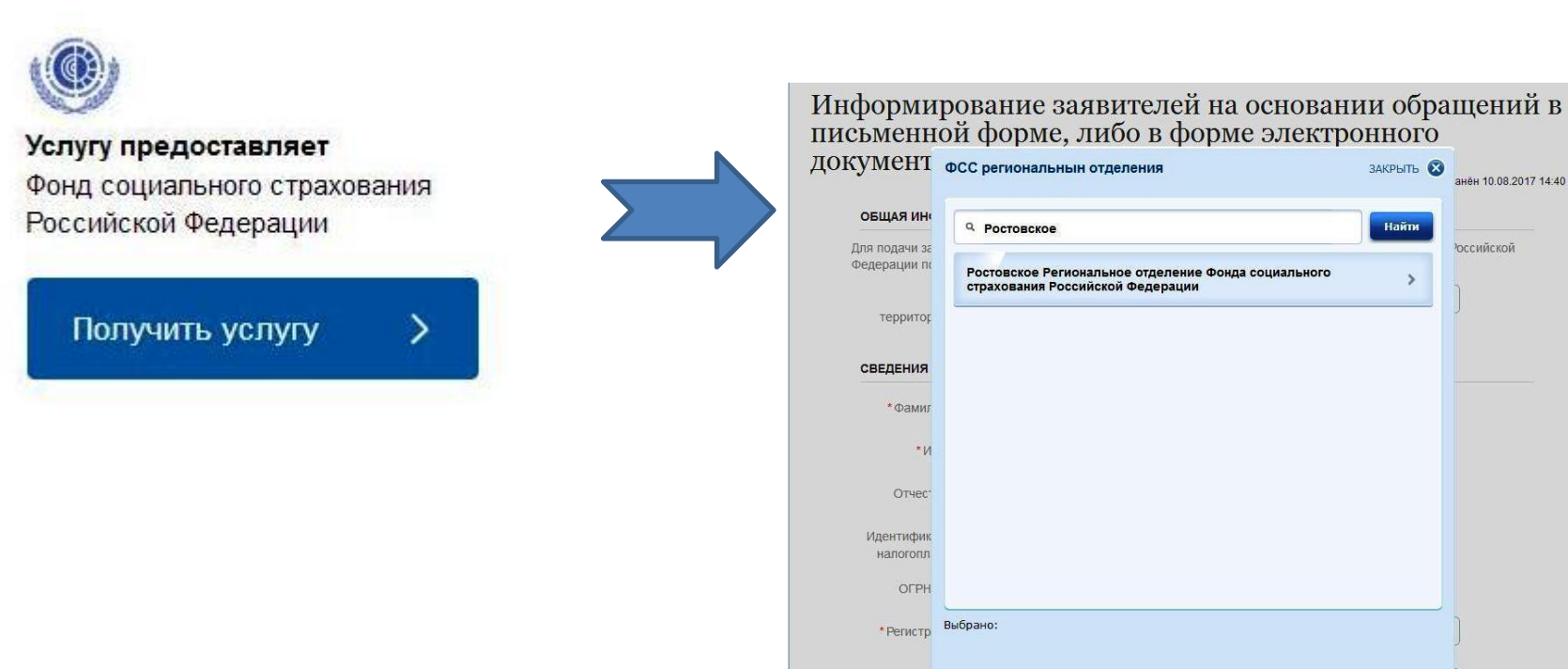

\* Ko

### В поле «Наименование территориального органа ФСС РФ» необходимо выбрать «Ростовское»

6

ЗАКРЫТЬ 🛛

Найти

анён 10.08.2017 14:40

юссийской

Для составления онлайн-заявления необходимо заполнить все предложенные графы. Поля, отмеченные «\*», обязательны к заполнению

в поле «Обращение» нужно указать свой СНИЛС, место работы, вид справки (2-НДФЛ или произвольной формы), а также период, за который необходима справка

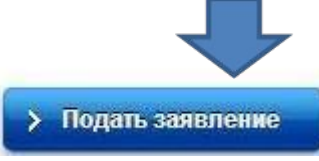

сформируется электронное

заявление с присвоенным уникальным номером

после нажатия кнопки

справка будет подготовлена в течении 3-х рабочих дней и направлена на адрес, указанный в заявлении либо иным способом, указанным в заявлении

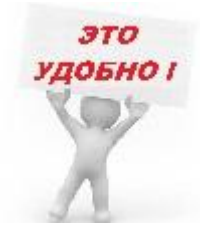

Информируем Bac, что предоставление справок осуществляется только в отношении владельца личного кабинета, запрос сведений в отношении третьих лиц будет являться нарушением действующего законодательства.